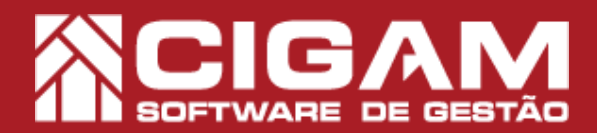

## Guia Prático

Requisitos: Utilizar NF-e

Acessar: <Movimentação do Estoque>; <Notas Fiscais>.

Como emitir NF-e de entrada?

Versão: 6.9.2200

**Objetivo:** Saiba como emitir uma nota fiscal eletrônica de entrada no sistema Cigam Gestor Lojas e Franquias. Essa funcionalidade permite que você realize esse procedimento de maneira prática, utilizando o certificado digital.

٦

**1.** Na tela inicial do sistema, clique em **<Movimentação de Estoque>** e em seguida **<Notas Fiscais>**.

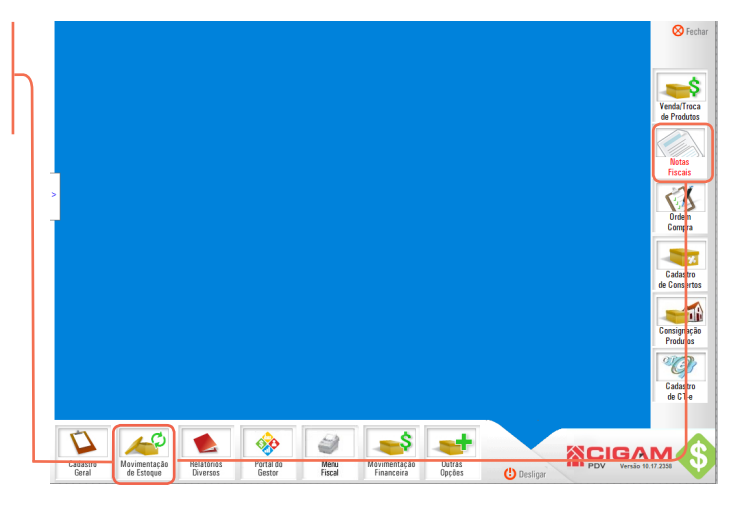

2. Em "Cadastro de Notas Fiscais", clique em <Inserir Nota Fiscal>

| trar por<br>ata de emissão<br>hitente/Destinatá | rio 🤄 Fornec | edor C Cli | a<br>ente<br>Ø | N° NF | _      | Situação         | o de NF<br>rada 💌<br>Io confirme | (Todos)     | Em cadas               | tro     | Procurar | ▼<br>⊗ Limpar | Inser<br>Nota Fi |
|-------------------------------------------------|--------------|------------|----------------|-------|--------|------------------|----------------------------------|-------------|------------------------|---------|----------|---------------|------------------|
| Num, NF 8                                       | Prov. Sé     | irie Loja  | Emissão        |       | Emtent | e / Destinatàrio |                                  | CFOP Tpo NF | <i><b>Moviment</b></i> | io Situ | ação Co  | nîrmação      | Inset<br>NF Imp  |

**3.** Preencha o cabeçalho da nota e selecione a Loja. Em seguida clique em < > para editar o campo "Operação".

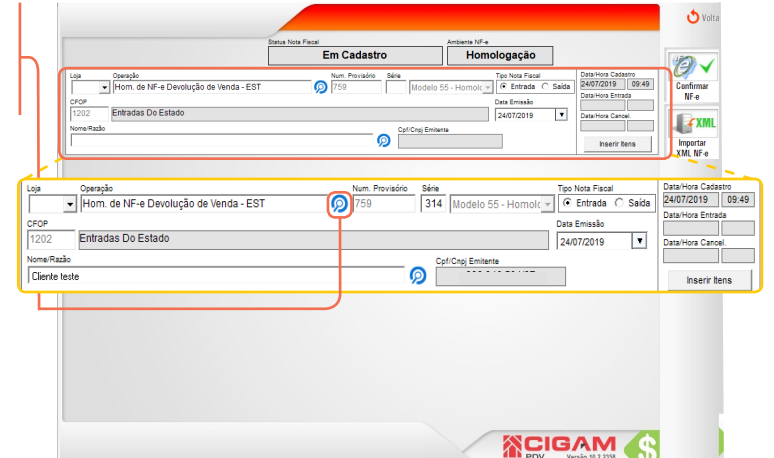

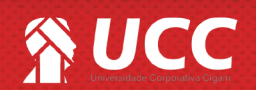

## 

**4.** Na tela de "**Pesquisa de Operações de Movimento**" selecione o tipo da nota "**Entrada**" ou "**Saída**", a "**Origem**/ **Destino**", o "**Cliente/Fornecedor**", "**Tipo Movimento**" e o "**CFOP**". Clique em procurar e selecione a opção desejada.

| o" e o<br>ada.                                 | Los Consiste<br>■ Nonco NF+e Devolução de Venda - EST<br>1000<br>1000 | Num Provideo<br>759<br>Tipo Movimento<br>(Tradas) | Seia         Modelo 55 - Hom           314         Modelo 55 - Hom           CFOP         [Topo           CFOP         Tipo           Saida         Saida | Tipo Nota Facal<br>ol( ) Procurar O<br>Org/Dest Tipo Mov<br>stadual Devolución | ala DaviHor Catatro<br>24/07/2019 09-49<br>DaviHor Ented<br>Voltar<br>Limpar | Confirmar<br>NF-e<br>Importar<br>XML NF-e |        |
|------------------------------------------------|----------------------------------------------------------------------------------------------------|---------------------------------------------------|----------------------------------------------------------------------------------------------------|--------------------------------------------------------------------------------|------------------------------------------------------------------------------|-------------------------------------------|--------|
| Pesquisa de Operaçõe                           | s de Movimento                                                                                                    |                                                   |                                                                                                    |                                                                                |                                                                              | ণ                                         | Voltar |
| Tipo     Origem/Dest       (Todos)     (Todos) | tino Cliente/Fornecedor Tipo Movime<br>(Todos)                                                                                                    | ento                                              | CFOP<br>(Todos)                                                                                                    | 💌 <u> (</u> Pr                                                                 | ocurar 🚫 Limpa                                                               | ar                                        |        |
|                                                | Descrição                                                                                                    | / CFO                                             | P Tipo                                                                                                    | Orig/Dest                                                                      | Tipo Movimento                                                               | Mov.Estoque                               | ^      |
| Hom. de NF-e Devoluç                           | ão Compra - EST                                                                                                    | 5202                                              | Saída                                                                                                    | Estadual                                                                       | Devolução                                                                    | Sim                                       |        |
| Hom. de NF-e Devoluç                           | ão Compra - INT                                                                                                    | 6202                                              | Saída                                                                                                    | Interestadual                                                                  | Devolução                                                                    | Sim                                       |        |
| 🗭 Hom. de NF-e Devoluç                         | ão de Venda - EST                                                                                                    | 1202                                              | Entrada                                                                                                    | Estadual                                                                       | Devolução                                                                    | Sim                                       |        |
| L                                              |                                                                                                    |                                                   |                                                                                                    |                                                                                | BAM (S                                                                       |                                           |        |

Em Cadastro

Homologação

2

👌 Volta

10

5. Digite o número e a subsérie da nota e em seguida, defina a "Data Emissão". Selecione o "Nome/Razão Social". Feito isso clique em <Inserir Itens>.

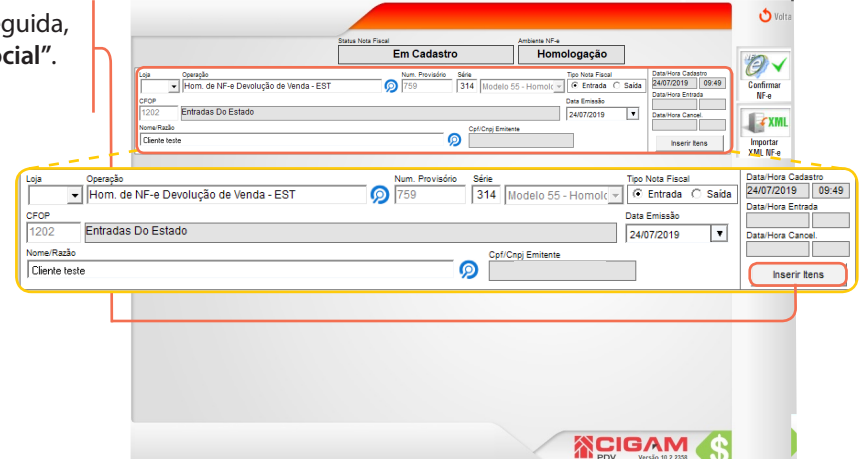

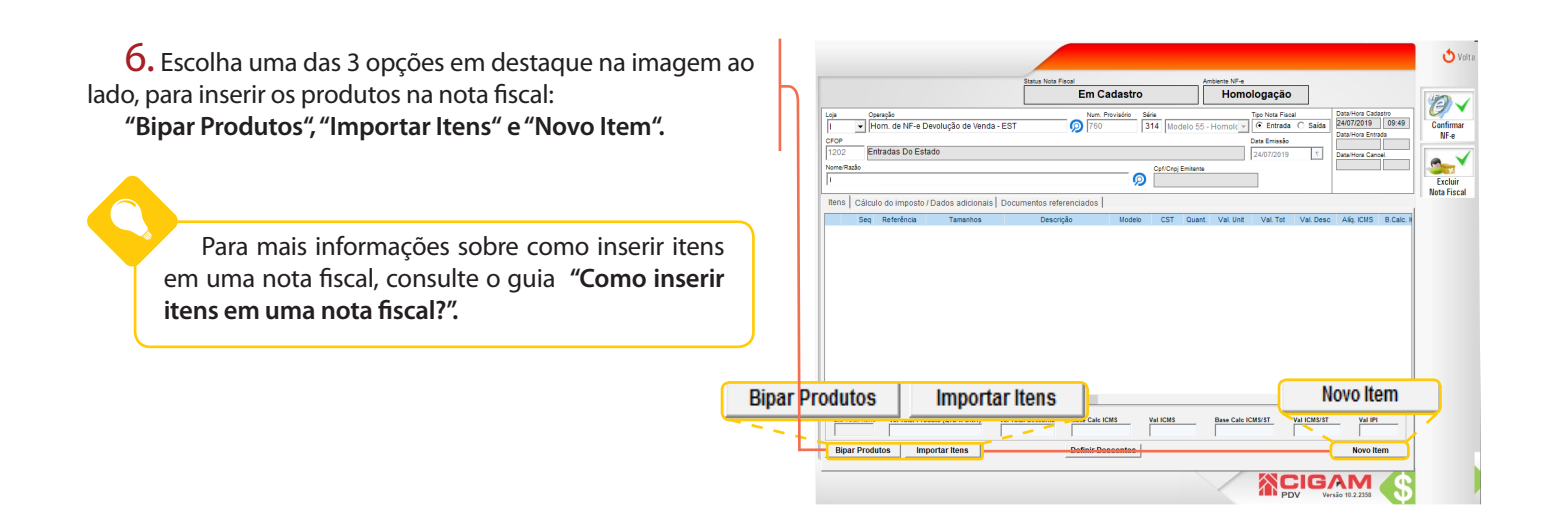

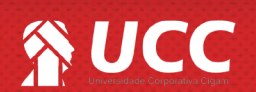

## 

7. Feito isso, clique em <**Salvar Item**> para confirmar os produtos.

|                                                           | Em Cadas                      | 10                | Homologação        |         |                    |                |
|-----------------------------------------------------------|-------------------------------|-------------------|--------------------|---------|--------------------|----------------|
| .oja Operação                                             | Num. Provisório               | Série             | Tipo Nota Fiso     | al .    | Data/Hora Cadastro |                |
| <ul> <li>Hom. de NF-e Devolução de Venda - EST</li> </ul> | <b>()</b> 760                 | 314 Modelo 55 - H | iomole 👻 📀 Entrada | C Saida | 24/07/2019 09      | 49             |
| SFOP                                                      |                               |                   | Data Emissão       |         | Cata/Hora Entraca  |                |
| 1202 Entradas Do Estado                                   |                               |                   | 24/07/2019         | 7       | Data/Hora Cancel.  | _              |
| Nome/Razão                                                |                               | Cpf/Cnpj Emitente |                    |         |                    | -              |
| Cliente teste                                             |                               | 9                 |                    |         |                    | - 1            |
| Bane   Cálquia da imposto (Dadas adicionais   Dacus       |                               |                   |                    |         |                    | _              |
| www.calculo.do/mposto/bados adicionais   bocon            | ientos reierenciados (        |                   |                    | _       | T. Citada Lutar    | and the second |
| Buscar por Produto                                        |                               | ·                 |                    |         | Calculo Autom      | anco           |
|                                                           | Rese K K Issue Edit & CUE     |                   | CET DE COENCE D-   |         |                    |                |
| 5102 000 17,00 0,00                                       | 0,00 0.                       | 00 49 0,00        | 50 1               | 65 7.0  | 80 0.00            |                |
| Deferinging Tam Out Mailling                              | Val Daga - Val Tatal Rep - BC | roue roue ac      | CHE ET LEVE ET     |         | C Differente       | landa          |
| Tomo Relation P 1 59 9000                                 | 0.0000 59.90 5                | 200 10.19         | 0.00 0.0000        | 2.00    | 0.00               | renue          |
| M 1 59,8000                                               | 0,0000 59,90 5                | 90 10 18          | 0.00 0.0000        | 0.00    | 0.00               |                |
| G 1 59,9000                                               | 0,0000 59,90 5                | 9,90 10,18        | 0,00 0,0000        | 0,00    | 0.00               |                |
| GG 1 : 59,9000 :                                          | 0,0000 59,90 5                | 9,90 : 10,18      | 0,00 0,0000        | 00,00   | 0,00               |                |
| <                                                         |                               |                   |                    |         |                    | >              |
|                                                           |                               |                   |                    |         |                    |                |
|                                                           |                               |                   |                    |         |                    |                |
|                                                           |                               |                   |                    |         |                    |                |
|                                                           |                               |                   |                    |         |                    |                |
|                                                           |                               |                   |                    |         |                    |                |
|                                                           |                               |                   |                    |         |                    |                |
|                                                           |                               |                   |                    |         |                    |                |
|                                                           |                               |                   | C                  |         | Salvar Itom        | -              |

3

**10.** Após inserir os produtos desejados, clique em <**Confirmar NF-e>.** 

| -                                 |                                    |                                                    |                             | Em Cada:                                  | stro      |           | Homol         | ogação        |                    |                 |           | 110      |
|-----------------------------------|------------------------------------|----------------------------------------------------|-----------------------------|-------------------------------------------|-----------|-----------|---------------|---------------|--------------------|-----------------|-----------|----------|
| -                                 | A                                  |                                                    |                             | Num Barried                               |           |           |               |               |                    | Data Hava Cada  | istra     | G        |
| -                                 | Hom. de Ni                         | -e Devolução de Venda                              | EST                         | Ø 760                                     | 314 Mo    | delo 55 - | Homole 👻      | Entrada       | C Saida            | 24/07/2019      | 09:49     | Cor      |
| OP                                |                                    |                                                    |                             |                                           |           |           |               | lata Emissão  |                    | Data Hora China |           | <u> </u> |
| 202                               | Entradas Do                        | Estado                                             |                             |                                           |           |           |               | 24/07/2019    | 7                  | Data/Hora Cano  |           |          |
| me/Razão                          |                                    |                                                    |                             |                                           | Cpf/Cnp   | Emitente  |               |               |                    |                 |           |          |
| Jiente tes                        | e                                  |                                                    |                             |                                           | 9         |           |               |               |                    |                 |           | Nota     |
| ens C:                            | ilculo do impo                     | osto / Dados adicionais                            | Documentos referen          | nciados                                   |           |           |               |               |                    |                 |           |          |
| s                                 | eq Referênc                        | ia Tamanhos                                        | Descrição                   | M                                         | odelo CST | Quant.    | Val. Unit     | Val. Tot      | Val Desc           | Aliq. ICMS      | B.Calc. N | 6        |
| 18                                | 1                                  | P-M-G-GG                                           | CAMISETA MASCUL             | INA ADULT                                 | 000       | - 4       | 59,9000       | 239,6000      | 0,0000             | 17,0000         | 239       | 1000     |
|                                   |                                    |                                                    |                             |                                           |           |           |               |               |                    |                 |           | Doc      |
|                                   |                                    |                                                    |                             |                                           |           |           |               |               |                    |                 |           |          |
|                                   |                                    |                                                    |                             |                                           |           |           |               |               |                    |                 |           |          |
|                                   |                                    |                                                    |                             |                                           |           |           |               |               |                    |                 |           |          |
|                                   |                                    |                                                    |                             |                                           |           |           |               |               |                    |                 |           |          |
|                                   |                                    |                                                    |                             |                                           |           |           |               |               |                    |                 |           |          |
|                                   |                                    |                                                    |                             |                                           |           |           |               |               |                    |                 |           |          |
|                                   |                                    |                                                    |                             |                                           |           |           |               |               |                    |                 |           |          |
|                                   |                                    |                                                    |                             |                                           |           |           |               |               |                    |                 |           |          |
|                                   |                                    |                                                    |                             |                                           |           |           |               |               |                    |                 |           |          |
|                                   |                                    |                                                    |                             |                                           |           |           |               |               |                    |                 |           |          |
|                                   |                                    |                                                    |                             |                                           |           |           |               |               |                    |                 |           |          |
|                                   |                                    |                                                    |                             |                                           |           |           |               |               |                    |                 |           |          |
|                                   |                                    |                                                    |                             |                                           |           |           |               |               |                    |                 |           |          |
|                                   |                                    |                                                    |                             |                                           |           |           |               |               |                    |                 |           |          |
|                                   |                                    |                                                    |                             |                                           |           |           |               |               |                    |                 |           |          |
|                                   |                                    |                                                    |                             |                                           |           |           |               |               |                    |                 |           |          |
|                                   |                                    |                                                    |                             |                                           |           |           |               |               |                    |                 | >         |          |
| otalizado                         | res dos Itens                      |                                                    |                             |                                           |           |           |               |               |                    |                 | >         |          |
| otalizado<br>Gtd Total            | res dos Itens<br>tens Val Tota     | il Produto (QTO X UNIT)                            | Val Total Desconto          | Base Calc ICMS                            | Yai ICMS  |           | Base Calc ICI | AS/ST         | Val ICMS/ST        | Val IPI         | >         |          |
| otalizado<br>Ged Total            | res dos Itens<br>tens Val Tot      | il Produte (QTO X UNIT)<br>239,60                  | Val Total Desconto          | Base Calc ICMS<br>239,6                   |           | 10,72     | Base Calc ICI | 45/5T         | Val ICMS/ST<br>0,0 | Val IPI         | >         |          |
| otalizado<br>Grd Total            | res dos Itens<br>tens<br>4<br>4    | el Produte (QTD X UNIT)<br>239,60                  | Val Total Desconto<br>0,00  | Base Calc ICMS<br>239,6                   |           | 10,72     | Base Calc ICI | 45/5T         | Val ICMS/ST<br>0,0 | Ual IPI         | >         |          |
| otalizado<br>Get Total<br>Bipar P | res dos Itens<br>tens Val Tot<br>4 | il Produls (2TD X UNIT)<br>239,60<br>Importar Nens | Val Telal Desconte<br>0,000 | Base Calc ICMS<br>239,6<br>Definir Descon | Val ICMS  | 10,72     | Base Calc ICI | 45/5T<br>0,00 | ALI ICME/ST<br>0,0 | Val IPI         | ><br>0,00 |          |

**11.** Aparecerá uma tela de aviso, para ir para a próxima etapa clique em **<Sim>.** 

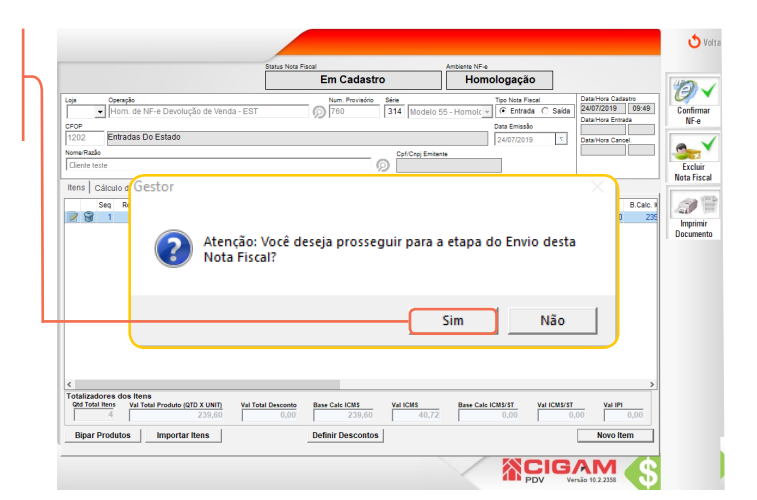

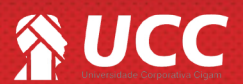

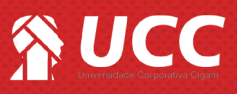

**12.** Aparecerá uma tela de aviso, para uma geração de crédito para o cliente em questão, clique em **<OK>**.

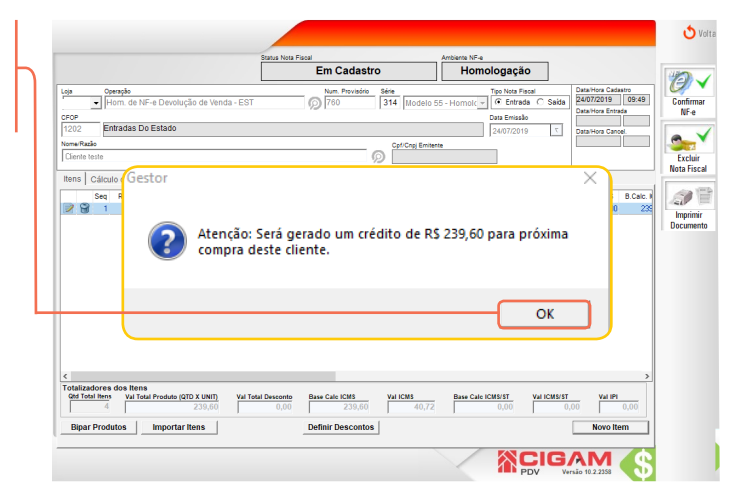

**13.** O Computador gerará uma nota de aviso para o cerificado digital, para confirmar o processo clique em <**Sim**>.

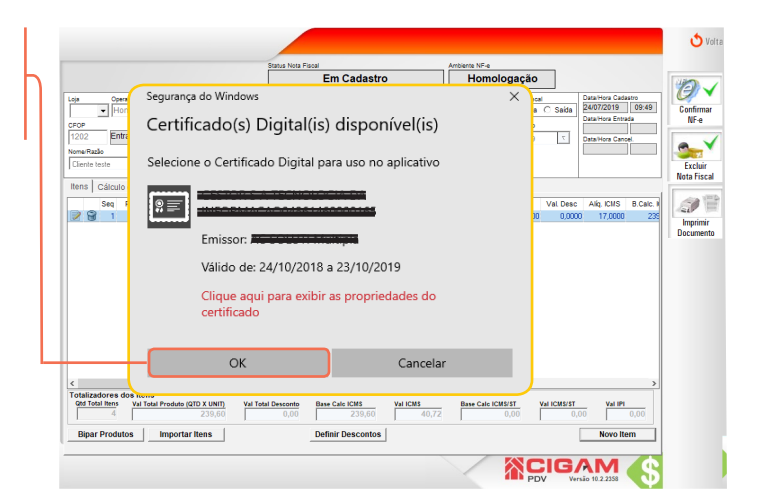

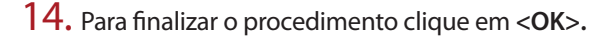

Para mais informações sobre a tela de Nota fiscal eletrônica, consulte o Manual de Nota Fiscal.

|                                                                                                    | Status Nota Fiscal              | Ambiente NF-e                                                                                          |                                                                      |
|----------------------------------------------------------------------------------------------------|---------------------------------|----------------------------------------------------------------------------------------------------|----------------------------------------------------------------------|
|                                                                                                    | Em Cadastro                     | Homologação                                                                                            | 14                                                                   |
| Loja Operação<br>Hom. de NF-e Devolução de Venda - EST                                                                                                    | Num. Provisório Série           | Tipo Nota Fiscal<br>Modelo 55 - Homol( - C Entrada (                                                   | Saida Data Hora Cadastro<br>24/07/2019 09:49 C                       |
| 1202 Entradas Do Estado                                                                                                    |                                 | Data Emissão                                                                                           |                                                                      |
| Nome/Razão<br>Cliente teste                                                                                                    | Cpri                            | Cnpj Emitente                                                                                          |                                                                      |
| Itens Cálculo (Gestor                                                                                                    |                                 |                                                                                                    | × B.Calc. #                                                          |
| Atenção:                                                                                                    | A nota fiscal de número         | 1 e série 314 foi autori                                                                               | zada                                                                 |
| Atenção:<br>com suce                                                                                                    | A nota fiscal de número<br>sso. | 1 e série 314 foi autori                                                                               | Zada DK                                                              |
| () Atenção:<br>com suce                                                                                                    | A nota fiscal de número<br>sso. | 1 e série 314 foi autori                                                                               | DK                                                                   |
| Com suce Com suce Contraction of the suce of the suce of the | A nota fiscal de número<br>sso. | 1 e série 314 foi autori<br>()<br>()<br>()<br>()<br>()<br>()<br>()<br>()<br>()<br>()<br>()<br>()<br>() | Zada         0           OK         0           atkwart         0,00 |
| Com suce                                                                                                    | A nota fiscal de número<br>sso. | 245         Base Cali (2001)         Y           245         0.00         Y                            | DK                                                                   |

Muito Bem! Agora você sabe como emitir uma nota fiscal eletrônica de entrada. Boas vendas!

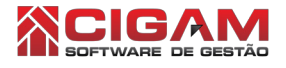

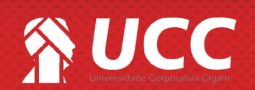